## Google Moduli

#### Corso di formazione di 2 ore

18 novembre 2020, su piattaforma online, dalle ore 17.30 alle ore 19.00

Pino D'Ambrosio – Enrico Sitta Corso di formazione docenti di IRC di Parma Anno Scolastico 2020/2021

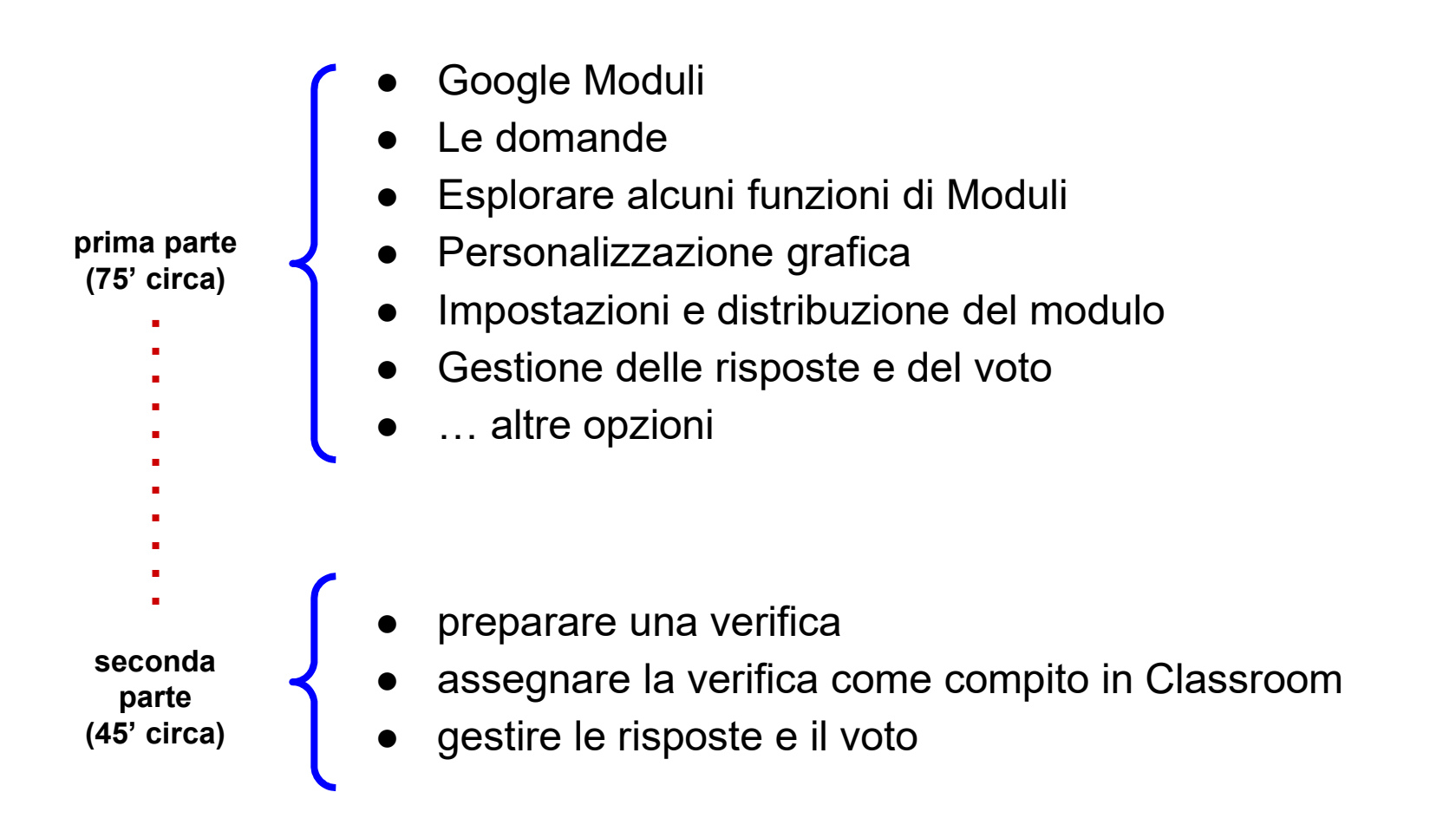

## Da Google Forms a Google Moduli

- 2008: Google Forms, nato come estensione di Google Sheets
- 2015: Google Forms diventa un'App autonoma
- 2016: Google Moduli, con importanti aggiornamenti
- 2017: aggiornamento di Moduli con l'introduzioni di diverse funzioni tra le quali la funzione "Quiz" che permette di correggere automaticamente le risposte

In realtà le verifiche con Google Forms si potevano preparare e correggere automaticamente già dal 2013/2014 installando dei plugin di terze parti (estensioni) come Flobaroo. Noi le facevamo.

Quando si crea un nuovo modulo abbiamo due schede principali:

- domande
- risposte

Nella scheda "Domande" troviamo tutto il necessario per formulare le domande.

Nella scheda "Risposte" possiamo gestire le risposte.

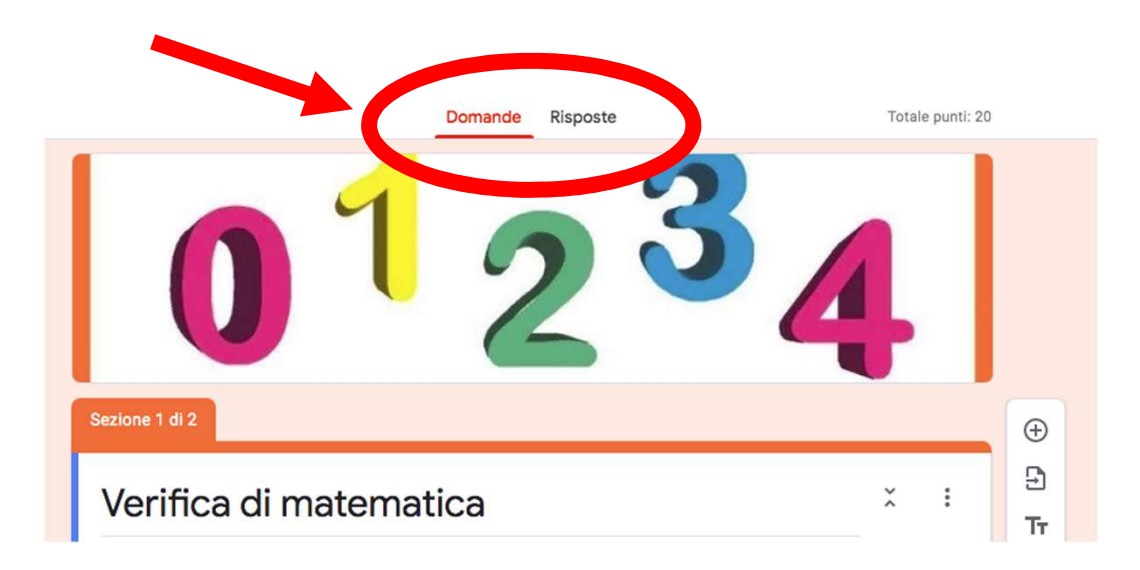

## **Gestione delle domande**

#### Inserire una nuova domanda

![](_page_6_Figure_0.jpeg)

![](_page_7_Figure_0.jpeg)

#### Risposta breve

L'alunno risponde inserendo un numero o un testo breve.

| :                                                                |               |                |   |
|------------------------------------------------------------------|---------------|----------------|---|
| Quanti giorni ha una settimana?                                  | -             | Risposta breve | - |
| Rispondi inserendo un numero (1, 2, 3, ecc) o le lettere (uno, d | ue, tre, ecc) |                |   |
| Testo risposta breve                                             | 84            |                |   |
|                                                                  |               |                |   |
|                                                                  |               | 0bbligatorio   |   |

## Paragrafo

L'alunno risponde inserendo un testo più lungo e articolato.

| Racconta come trascorri il fine settimana<br>(dove lo trascorri, con chi, cosa fai, ecc.) | Paragrafo      | •   |
|-------------------------------------------------------------------------------------------|----------------|-----|
| Festo risposta lunga                                                                      |                |     |
|                                                                                           | D Dbbligatorio | ••• |

![](_page_10_Figure_0.jpeg)

![](_page_11_Picture_0.jpeg)

#### Scelta multipla

L'alunno risponde scegliendo solamente una risposta tra quelle che abbiamo inserito. Le risposte sono esclusive.

Si può dare la possibilità di digitare una breve risposta se l'alunno non si ritrova in nessuna delle risposte predefinite aggiungendo **aggiungi** "Altro" all'elenco delle risposte.

| I fratelli Wright hanno realizzato il primo volo con il proprio mezzo motorizzato nel | Scelta multipla |
|---------------------------------------------------------------------------------------|-----------------|
| 0 1879                                                                                | ×               |
| 0 1900                                                                                | ×               |
| 0 1903                                                                                | ×               |
| 0 1914                                                                                | ×               |
| Aggiungi opzione o aggiungi "Altro"                                                   |                 |
|                                                                                       | D Dbbligatorio  |

#### Griglia a scelta multipla

L'alunno risponde selezionando una risposta per riga.

| Nell'Italia del Qua | attrocento c'erano di | iverse famiglie | e/casate. Associa | la famiglia al p | proprio         |
|---------------------|-----------------------|-----------------|-------------------|------------------|-----------------|
|                     | Regno di Napoli       | Venezia         | Milano            | Firenze          | Stato della Chi |
| Sforza              | $\bigcirc$            | $\bigcirc$      | $\bigcirc$        | $\bigcirc$       | $\bigcirc$      |
| Medici              | $\bigcirc$            | $\bigcirc$      | $\bigcirc$        | $\bigcirc$       | $\bigcirc$      |
| Doge                | $\bigcirc$            | $\bigcirc$      | $\bigcirc$        | $\bigcirc$       | $\bigcirc$      |
| Рара                | $\bigcirc$            | $\bigcirc$      | $\bigcirc$        | $\bigcirc$       | $\bigcirc$      |
| Aragonesi           | $\bigcirc$            | $\bigcirc$      | $\bigcirc$        | $\bigcirc$       | $\bigcirc$      |
|                     |                       |                 |                   |                  |                 |

#### Griglia a scelta multipla

Volendo si può limitare inserendo l'opzione "Limita una risposta per colonna".

Quando sono interrogato dalla prof. di matematica mi sento ...

|               | calmo e sereno | indifferente | nervoso e agitato |
|---------------|----------------|--------------|-------------------|
| mai           | 0              | 0            | 0                 |
| quasi mai     | 0              | 0            | 0                 |
| qualche volta | 0              | 0            | 0                 |
| spesso        | 0              | 0            | 0                 |
| sempre        | 0              | 0            | 0                 |

#### Elenco a discesa

L'alunno risponde scegliendo da un elenco a discesa (una sola delle opzioni in elenco)

![](_page_15_Figure_2.jpeg)

#### Scala lineare

L'alunno risponde scegliendo tra valori compresi da 0/1 e 10. La scala lineare serve per misurare opinioni, atteggiamenti, ecc.

Molto importanti sono le "etichette", come nell'esempio:

![](_page_16_Figure_3.jpeg)

![](_page_17_Picture_0.jpeg)

#### Caselle di controllo

L'alunno risponde alla domanda scegliendo **una o più risposte** da un elenco.

E' come l'elenco a discesa, solo che con le caselle di controllo è possibile scegliere più di una risposta. Quali di questi videogames ti piacciono?

| TombRaider               |
|--------------------------|
| Asphalt 9                |
| World War 3              |
| FIFA 2020                |
| Wathc Dogs Legion        |
| Doom Eternal             |
| Call of Duty             |
| F1 2020                  |
| Mafia Definitive Edition |
| Creaks                   |

#### Griglia con caselle di controllo

Lo studente può scegliere anche più di una risposta per riga e/o colonna, come nell'esempio:

Sono interessato alle seguenti tecnologie informatiche:

|                         | super<br>amministratore | sviluppo | controllo<br>qualità | regolamento<br>privacy | amministrazione<br>utenti |
|-------------------------|-------------------------|----------|----------------------|------------------------|---------------------------|
| sito web                |                         |          |                      |                        |                           |
| G Suite                 |                         |          |                      |                        |                           |
| Microsoft<br>Office 365 |                         |          |                      |                        |                           |

![](_page_20_Figure_0.jpeg)

#### Inserimento di file dal proprio Drive

con persone di cui ti fidi.

Lo studente, o l'intervistato, può inserire dei file dal proprio Google Drive.

Condizioni necessarie:

lo studente deve accedere a Google

Ciascun file inserito non può superare i 10 MB.

file caricati dallo studente saranno salvati nel nostro Drive.

![](_page_21_Figure_6.jpeg)

## Alcune funzioni utili di Moduli

- domanda con risposta obbligatoria
- riordinare casualmente le domande
- convalida della risposta
- descrizione
- sezioni

#### Domanda con risposta obbligatoria

Se vogliamo che a una domanda deve corrispondere obbligatoriamente una risposta possiamo scegliere l'opzione "Obbligatorio", che si trova in basso a destra della domanda che stiamo preparando.

Esempi di domande obbligatorie: classe, nome, cognome, data, ecc.

![](_page_23_Picture_3.jpeg)

#### Riordinare casualmente le domande

Le domande si possono ri-ordinare casualmente in maniera tale da avere, per ogni verifica, una disposizione diversa delle stesse.

Si applica alla seguente tipologia di domande:

- scelta multipla
- caselle di controllo
- elenco a discesa
- griglia a scelta multipla
- griglia con caselle di controllo

![](_page_24_Picture_8.jpeg)

#### Convalida della risposta

Possiamo impostare **a priori le regole** che gli studenti devono rispettare per rispondere correttamente.

Se vogliamo, ad esempio, che in una risposta breve l'alunno scriva un numero e non delle lettere attiviamo la funzione "Convalida della risposta", come nell'esempio della prossima diapositiva:

![](_page_26_Figure_0.jpeg)

#### Descrizione

Per ciascuna domanda possiamo aggiungere una descrizione per chiarire meglio la consegna/domanda ...

| Quanto fa 3 elevato al cubo?                                  |            |
|---------------------------------------------------------------|------------|
| levare al cubo un numero vuol dire elevarlo alla terza, ovver | ′o n *n *n |
|                                                               |            |

#### Sezioni

Con Moduli è possibile visualizzare le domande sulla base delle risposte.

Nella verifica assegnata come DEMO per il corso, ho utilizzato una sezione per suddividere la parte relativa ai dati anagrafici (nome, cognome, ecc....) e la verifica vera e propria.

E' possibile comunque utilizzarlo in maniera tale da strutturare un percorso sulla base delle risposte.

![](_page_28_Picture_4.jpeg)

#### Inserimento di altri elementi

![](_page_29_Figure_1.jpeg)

Ð

## Personalizzazione grafica

#### Layout grafico

Un buon modulo dovrebbe essere curato anche dal punto di vista grafico.

Google mette a disposizione una serie di opzioni, che però lascio a voi esplorare con calma.

Per iniziare a personalizzare il modulo bisogna cliccare sulla tavolozza dei colori in alto a destra.

![](_page_31_Picture_4.jpeg)

#### Anteprima

L'anteprima ci permette di vedere che aspetto avrà il nostro modulo dopo che lo abbiamo pubblicato.

E' una funzione molto importante perché ci permette di correggere e/o revisionare domande, layout grafico, ecc.. **prima di pubblicare il modulo**.

![](_page_32_Picture_3.jpeg)

![](_page_33_Figure_0.jpeg)

#### Impostazioni

Il menu impostazioni comprende le schede:

- Informazioni generali
- Presentazione
- Quiz

| Presentazione                   | Quiz                                                                                               |                                                                                                    |
|---------------------------------|----------------------------------------------------------------------------------------------------|----------------------------------------------------------------------------------------------------|
| Fresentazione                   | QUIZ                                                                                               |                                                                                                    |
|                                 |                                                                                                    |                                                                                                    |
| 0                               |                                                                                                    |                                                                                                    |
| a richiede                      |                                                                                                    |                                                                                                    |
|                                 |                                                                                                    |                                                                                                    |
|                                 |                                                                                                    |                                                                                                    |
| Imo Marconi e alle relative o   | rganizzazioni                                                                                      | ?                                                                                                    |
|                                 |                                                                                                    |                                                                                                    |
|                                 |                                                                                                    |                                                                                                    |
| l'invio                         |                                                                                                    |                                                                                                    |
| gativi e risposte in formato te | esto                                                                                               |                                                                                                    |
|                                 | ⑦<br>la richiede<br>I'mo Marconi e alle relative o<br>b l'invio<br>gativi e risposte in formato te | ⑦     a richiede     Imo Marconi e alle relative organizzazioni     b l'invio     gativi e risposte in formato testo |

Impostazioni

Annulla Salva

![](_page_35_Figure_1.jpeg)

## Informazioni generali

Da questa scheda possiamo scegliere diverse opzioni come riportato nell'immagine.

Se pubblichiamo una verifica **non dobbiamo dare la possibilità di**:

- apportare modifiche dopo l'invio
- visualizzare grafici riepilogativi ...

e questo per evidenti motivi.

| Informazioni generali                       | Presentazione                      | Quiz       |       |
|---------------------------------------------|------------------------------------|------------|-------|
| Raccogli indirizzi email                    |                                    |            |       |
| Ricevute di risposta                        | 0                                  |            |       |
| O Se chi risponde l                         | la richiede                        |            |       |
| Sempre                                      |                                    |            |       |
| Richiede l'accesso:                         |                                    |            |       |
| Limita agli utenti in Guglie<br>attendibili | elmo Marconi e alle relative orga  | nizzazioni | ?     |
| Limita a 1 risposta                         |                                    |            |       |
|                                             |                                    |            |       |
| Gli intervistati possono:                   |                                    |            |       |
| Apportare modifiche dopo                    | o l'invio                          |            |       |
| Visualizzare grafici riepilo                | gativi e risposte in formato testo | 5          |       |
|                                             |                                    | Annulla    | Salva |

![](_page_37_Figure_1.jpeg)

#### Presentazione

La scheda presentazione non deve far pensare a una presentazione come PowerPoint e simili.

"Presentazione" in moduli si riferisce più che altro alla visualizzazione e ad alcuni opzioni.

> per le verifiche assicuriamoci ti togliere il segno di spunta su "Mostra link per inviare un'altra risposta

#### Impostazioni

![](_page_38_Figure_5.jpeg)

Annulla Salva

![](_page_39_Figure_1.jpeg)

#### Quiz

Questa è la parte che forse più ci interessa. La funzione Quiz è stata aggiunta nel 2017 per "piegare" moduli alle esigenze didattiche.

Le verifiche con moduli si facevano anche prima del 2017 con plugin di terze parti (chi ricorda Flubaroo?)

| Informazioni gen                     | erali Pres                                                         | sentazione                                                                | Quiz                                                                              |   |
|--------------------------------------|--------------------------------------------------------------------|---------------------------------------------------------------------------|-----------------------------------------------------------------------------------|---|
| Trasforma<br>Assegna v<br>automatic  | <b>in un quiz</b><br>alori in punti alle dor<br>a.                 | nande e consente                                                          | e la valutazione                                                                  |   |
| Opzioni quiz                         |                                                                    |                                                                           |                                                                                   |   |
| Modalità di blocco                   | o su Chromebook                                                    |                                                                           |                                                                                   |   |
| Gli interv<br>svolgime<br>che utiliz | istati non potranno a<br>nto del quiz. Questa<br>zano Chromebook g | aprire schede o al<br>funzionalità è dis<br>estiti. <u>Ulteriori in</u> t | tre applicazioni durante lo<br>sponibile solo per le scuole<br>f <u>ormazioni</u> | 5 |
| Attiv                                | a la modalità di bloc                                              | 000                                                                       |                                                                                   |   |
| Pubblica voto:                       |                                                                    |                                                                           |                                                                                   |   |
| O Subito dopo                        | ogni invio                                                         |                                                                           |                                                                                   |   |
| Successivam<br>Attiva la racc        | <b>ente, dopo la revisio</b><br>olta di email                      | ne manuale                                                                |                                                                                   |   |
| Chi risponde può                     | visualizzare:                                                      |                                                                           |                                                                                   |   |
|                                      |                                                                    |                                                                           |                                                                                   |   |

#### Cosa può visualizzare lo studente

Dopo che lo studente ha inviato il modulo (verifica) possiamo dargli la possibilità di:

- visualizzare le domande senza risposta
- visualizzare le risposte correte
- visualizzare il valore in punti (punti totale e punti per singola domanda)

Chi risponde può visualizzare: Domande senza risposta ⑦ Risposte corrette ⑦ Valori in punti ⑦

## Chiave di risposta

Trasformando il modulo in un Quiz a ciascuna domanda viene assegnata:

- la chiave di risposta
- il punteggio

![](_page_42_Figure_4.jpeg)

#### II feedback

Il feedback (restituzione) è importante: diamo allo studente la possibilità di riflettere sulla risposta data.

A tal proposito Google offre la possibilità di allegare:

- un link a pagine web esterne
- video da YouTube.

#### Aggiungi feedback

![](_page_43_Figure_6.jpeg)

#### Pubblicare il voto

Abbiamo due possibilità:

- 1) pubblicare il voto immediatamente appena lo studente invia la modulo
- 2) pubblicare il voto dopo che l'insegnante ha revisionato manualmente il modulo. In questo caso la verifica corretta sarà inviata, allo studente, via email (ecco perché attivando questa opzioni ci chiede la raccolta email ... )

#### Pubblica voto:

 Subito dopo ogni invio
Successivamente, dopo la revisione manuale Attiva la raccolta di email

## Distribuire il modulo (pubblicazione)

![](_page_46_Picture_0.jpeg)

## Altre opzioni

![](_page_47_Figure_1.jpeg)

#### Aggiunta dei collaboratori

Tra le opzioni che ci interessano sicuramente c'è quella di aggiungere **collaboratori**, cioè colleghi che ci aiutano a preparare e strutturare il modulo.

I collaboratori diventano a tutti gli effetti **comproprietari del modulo** e hanno gli stessi privilegi che hanno i proprietari.

![](_page_48_Figure_3.jpeg)

#### Impostazioni predefinite

Nelle impostazioni predefinite si possono rendere definitive alcune opzioni, come:

- la raccolta degli indirizzi email
- rendere tutte le domande obbligatorie •
- valori in punti predefinito di ciascuna domanda (valore di default = 0)

Queste impostazioni avranno effetto su tutti i moduli creati in futuro.

Per accedere alle impostazioni predefinite basta cliccare su "Preferenze"

![](_page_49_Figure_7.jpeg)

ĪĪĪ

## **Gestione delle risposte**

Dalla scheda "Risposte" è possibile gestire le risposte:

- Accetta risposte
- Le risposte non sono più accettate

E' evidente che se "chiudiamo" il modulo gli studenti/intervistati non potranno più inviare risposte.

| Orisposte                                |          |                |                   |                  | Ŧ    |
|------------------------------------------|----------|----------------|-------------------|------------------|------|
|                                          |          |                |                   | Accetta risp     | oste |
|                                          | In attes | sa di risposte |                   |                  |      |
|                                          |          |                |                   |                  |      |
|                                          |          |                |                   |                  |      |
|                                          |          |                |                   |                  |      |
| 0 risposte                               |          |                |                   |                  | ŧ    |
| 0 risposte                               |          |                | .e risposte non s | ono più accettat | e    |
| O risposte<br>Messaggio per gli intervis | stati    |                | .e risposte non s | ono più accettat | •    |

- ricevere notifiche email per le nuove risposte
- selezionare la destinazione per la risposta
  - creare un nuovo Foglio Google
  - selezionare un Foglio esistente
- rimuovere il link al modulo
- scaricare il file .csv
- stampare tutte le risposte
- eliminare tutte le risposte

Per accedere a questa menù cliccare in alto a DX sui tre pallini verticali

![](_page_52_Figure_9.jpeg)

#### Rimuovi link al modulo

Se abbiamo pubblicato il modulo online possiamo eliminare il link al modulo cliccando su "Rimuovi link al modulo".

Nel caso di verifiche assegnate con Classroom, conviene scegliere "Crea compito" e impostare la data e ora di scadenza.

Dopo tale limite il modulo non sarà più raggiungibile.

![](_page_53_Figure_4.jpeg)

#### Riepilogo

Man mano che arrivano le risposte Moduli aggiorna le statistiche calcolando automaticamente:

- la media
- la mediana
- l'intervallo

e aggiornando il relativo grafico a barre.

![](_page_54_Figure_6.jpeg)

#### Singola domanda

E' possibile consultare i dati relativi alla singola domanda.

Può essere comodo capire, ad esempio, quanti in una verifica di matematica hanno risposto correttamente a un quesito di logica, o a una domanda in particolare, ecc.

| 10 risposte                            | /       | <b>•</b> :                   |
|----------------------------------------|---------|------------------------------|
|                                        |         | Accetta risposte             |
| Riepilogo                              | Domanda | Individuali                  |
| xSe sottraggo 9 al doppio di 3 ottengo | • < 7   | _ di 7 >                     |
| xSe sottraggo 9 al doppio di 3 d       | ottengo | Opzioni di visualizzazione 💙 |
| • -3                                   |         | $\checkmark$                 |
| 10 risposte                            |         | × 4 / 4                      |

#### Verifiche individuali

E' possibile consultare anche la verifica individuale di ciascun studente

![](_page_56_Picture_2.jpeg)

## Visualizzare le risposte in fogli

Per visualizzare le risposte in un foglio di calcolo (Google Fogli) basta cliccare sull'icona di colore verde, e scegliere se:

- creare un nuovo foglio
- utilizzarne uno esistente

Questa funzione è ottima quando si devono gestire grandi quantità di informazioni (es.: sondaggi, richieste informazioni, ecc.) oppure editare e organizzare i dati per altri fini.

![](_page_57_Picture_5.jpeg)

Verifica MATE per corso formazione 23 ott 20 (Risposte) 🔅 🗈 📀

File Modifica Visualizza Inserisci Formato Dati Strumenti Modulo Componenti aggiuntivi Guic

☆ 香 戸 75% マ € % .0 .00 123 マ Predefinito... マ 10 マ B I S A ◆ 田

|    | A                         | В                                   | С         | D                      | E                           |
|----|---------------------------|-------------------------------------|-----------|------------------------|-----------------------------|
| 1  | Informazioni cronologiche | Indirizzo email                     | Punteggio | Cognome e nome         | Precedente e successivo Pre |
| 2  | 22/10/2020 20.22.33       | dambrosio@ic10modena.com            |           | D'Ambrosio Pino        | 4                           |
| 3  | 22/10/2020 20.25.31       | carrozzinimariangela@ic10modena.com |           | Carrozzini Mariangela  | 4                           |
| 4  | 22/10/2020 20.38.42       | giglioamelia@ic10modena.com         |           | Giglio Amelia Antonina | 4                           |
| 5  | 22/10/2020 20.50.33       | lillacavallaro@ic10modena.com       |           | Lilla                  | 4                           |
| 6  | 22/10/2020 20.55.33       | grecomaria@ic10modena.com           |           | Greco Maria            | 4                           |
| 7  | 22/10/2020 21.01.37       | pescesimona@ic10modena.com          |           | Pesce Simona           | 4                           |
| 8  | 22/10/2020 21.26.35       | vantaggiatoantonella@ic10modena.com |           | Vantaggiato Antonella  | 4                           |
| 9  | 22/10/2020 21.36.54       | mennilloraffaela@ic10modena.com     |           | Raffaela Mennillo      | 4                           |
| 10 | 22/10/2020 21.38.13       | vaccina@scuolamarconi.com           |           | ci provo               | 4                           |
| 11 | 22/10/2020 21.39.08       | malagolipaola@ic10modena.com        |           | Paola Malagoli         | 4                           |
| 12 | 22/10/2020 22.12.50       | barbierielena@ic10modena.com        |           | Elena Barbieri         | 4                           |
| 13 | 22/10/2020 22.13.18       | marascoantonella@ic10modena.com     |           | ANTONELLA              | 4                           |
| 14 | 22/10/2020 22.23.36       | scicoloneoriana@ic10modena.com      |           | Scicolone Oriana       | 4                           |
| 15 | 22/10/2020 22.25.02       | genovese@scuolamarconi.com          |           | Genovese Francesca     | 4                           |
| 16 | 22/10/2020 22.27.11       | grassatodina@ic10modena.com         |           | Grassato Dina          | 4                           |
| 17 | 22/10/2020 22.43.27       | lodirizzini@scuolamarconi.com       |           | Lodi Rizzini Alberto   | 4                           |
| 18 | 22/10/2020 23.03.33       | fortunatorossella@ic10modena.com    |           | Rossella Fortunato     | 4                           |
| 19 | 22/10/2020 23.05.48       | ferrandinamaria@ic10modena.com      |           | Ferrandina Maria       | 4                           |
| 20 | 22/10/2020 23.32.46       | paradisocinzia@ic10modena.com       |           | Paradiso Cinzia        | 4                           |
| 21 | 23/10/2020 8.11.15        | malettirossana@ic10modena.com       |           | Maletti Rossana        | 4                           |

# FINE

![](_page_58_Picture_1.jpeg)